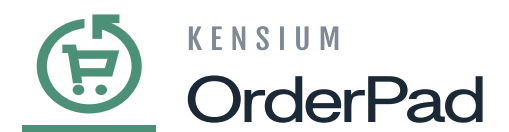

# Admin section for the Fortis Payment

From the OrderPad A-M Connector navigate to Sync Configuration. Navigate to Sales -> Payment Methods -> RMS Pay and Enable the option from the dropdown menu.

| Ē                                                                                                    | OrderPad A-M Connecto   | or                    |                       | ×                           |                            |                  |
|----------------------------------------------------------------------------------------------------|-------------------------|-----------------------|-----------------------|-----------------------------|----------------------------|------------------|
| DASHBOARD                                                                                                    | Configuration           | Mapping               | Sync Failure Handling | Help                        |                            | 👤 posadmin 👻     |
| <b>A</b>                                                                                                    | Acumatica Endpoint URLs | Category              | Orders                | About                       | Update Schema Map          | Payment Methods  |
| POS<br>Ŝ                                                                                                    | Basic Configuration     | Customer              |                       | Documentation <sup>18</sup> |                            |                  |
| SALES                                                                                                    | Sync Configuration      | Customer Group        | Queues                | Support                     | <b>Filters</b> Oefault Vie | ew 👻 😧 Columns 👻 |
| CATALOG                                                                                                    | Export Setup            | Order Status          | Queue Status          |                             | 20 • per page <            | 1 of 1 >         |
| 8                                                                                                    | Import Setup            | Payment Method        | Consumer Management   |                             |                            |                  |
| CONNECTOR                                                                                                    | Sync Rules              | Product               |                       |                             | Acumatica Cash Account     | Store View       |
| CUSTOMERS                                                                                                    |                         | Tax Category          | Logs                  |                             | 10100                      | All Store Views  |
| -                                                                                                    |                         | Shipping Method (A>M) | Admin Loge            |                             | 10100                      | All Store Views  |
| MARKETING                                                                                                    |                         | Shipping Method (M>A) | Autimicogs            |                             | 10100                      | All Store Views  |
| REPORTS                                                                                                    |                         | Stores - Branches     | Connector Sync Logs   |                             | 10100                      | All Store Views  |
| and the second second s |                         | Warehouse             |                       |                             | 10100                      | All Store Views  |
| STORES                                                                                                    |                         |                       |                       |                             | 10100                      | All Store Views  |
| SYSTEM                                                                                                    |                         |                       |                       |                             | 10100                      | All Store Views  |
|                                                                                                    |                         |                       |                       |                             | 10200                      | All Store Views  |

| Configuration             |   |                                    |                            |   | <b>•</b> P |
|---------------------------|---|------------------------------------|----------------------------|---|------------|
| Scope: Default Config 👻 🔇 |   |                                    |                            |   | Save 0     |
| GENERAL                   | ~ | Merchant Location                  |                            |   |            |
| ACUMATICA CONFIGURATION   | ~ | RECOMMENDED SOLUTIONS: V           |                            |   |            |
| POS                       | ~ | OTHER PAYMENT METHODS:             |                            |   |            |
| SALES                     | ^ | ⊖ Check / Money Order              |                            |   |            |
| Sales Emails              |   | ⊙ Pay Later Payment                |                            |   |            |
| Delivery Methods          |   | RMS Pay                            |                            |   |            |
| Payment Methods           |   | Enabled                            | Yes                        |   |            |
|                           |   | [store view]                       | Credit Card (Card Present) |   |            |
|                           |   | New Order Status<br>[website]      | RMS Pending Payment        | * |            |
|                           |   | Devenent from Applicable Countries |                            |   |            |

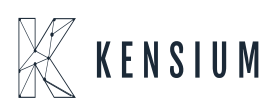

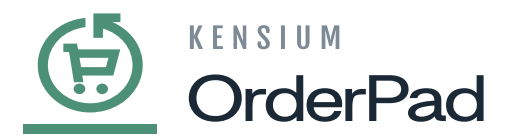

#### Enable RMS Pay

The following field details should be filled out.

| Field                                | Description                                                                                                    |
|--------------------------------------|----------------------------------------------------------------------------------------------------|
| Enabled                              | Select 'Yes' from the dropdown menu.                                                                                                    |
| Title                                | Credit Card (Card present)                                                                                                    |
| New Order Status                     | Select RMS Pending Payment from the dropdown. The default connector<br>of the Order Sync has a status of Processing /Pending and the application<br>is synching only those statuses to Acumatica. |
| Payment from Applicable<br>Countries | Select All Allowed Countries from the dropdown.                                                                                                    |
| Payment Specific<br>Countries        | All countries will be automatically selected and greyed out.                                                                                                    |
| Sort Order                           | Leave this field blank.                                                                                                    |
| API URL                              | Enter the Client API URL.                                                                                                    |
| Client ID                            | Enter the client ID.                                                                                                    |
| Client Secret                        | Enter the Client's Secret.                                                                                                    |
| Validate Credential                  | By using this button, you can validate the credential that you have<br>entered. Upon successful validation a message will appear below the<br>button Your credentials are valid].                 |
| Void Transactions                    | Two options are available 1. Yes and 2. No from the dropdown. If you select 'Yes' then you can void the Fortis Payment Order and if you select 'No' you can't void the transaction                |
| Debug                                | Two options are available 1. Yes and 2. No from the dropdown. This is mainly for the backend or the development team. Select Yes from the dropdown.                                               |

Upon successful validation of the credentials in [Kensium POS], a new option will be available as **[RMS]**. Under RMS there will be two new menus.

• Terminals

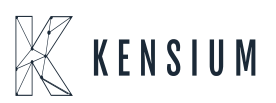

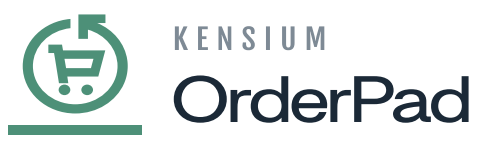

• Terminals Location Mapping

| Ē                         | POS                        |   |                                                   |              |
|---------------------------|----------------------------|---|---------------------------------------------------|--------------|
| DASHBOARD                 | Configuration              |   |                                                   | 👤 posadmin 👻 |
| 65 PS                     | POS                        |   |                                                   | Save Config  |
| \$                        | Roles                      |   |                                                   | 1000         |
| SALES                     | Print Receipt              |   |                                                   |              |
| CATALOG                   | Retail Location            | ~ | Merchant Location                                 | $\odot$      |
| 60                        |                            | ~ | RECOMMENDED SOLUTIONS: ▼                          |              |
| ORDERPAD A-M<br>CONNECTOR | RMS                        | ~ | OTHER PAYMENT METHODS:                            |              |
| CUSTOMERS                 | Terminals                  | ^ | Check / Money Order                               |              |
|                           | Terminals Location Mapping |   |                                                   |              |
| MARKETING                 |                            |   | 😔 Pay Later Payment                               |              |
| REPORTS                   |                            |   | RMS Pay                                           |              |
| ~~~                       |                            |   | (instag                                           |              |
| STORES                    |                            |   | Enabled<br>(website) Yes                          | *            |
| SYSTEM                    |                            |   | Title         Credit Card (Card Present)          |              |
|                           |                            |   | New Order Status<br>[website] RMS Pending Payment | ×            |

## RMS in Kensium POS

## **About Terminals:**

Once you click on the [Validate Credentials] all the data will be displayed within the Terminal menu. The application doesn't allow you to enter any data within Terminal. It will directly fetch the data from Kensium RMS. If any changes happen within the Fortis Payment that will be reflected in the Terminal upon clicking on the Refresh button.

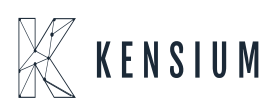

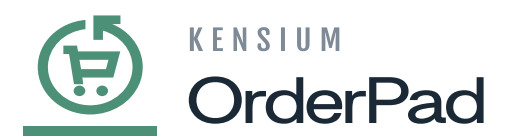

|       |     |                          |                    |                            | Re                                          |
|-------|-----|--------------------------|--------------------|----------------------------|---------------------------------------------|
| Actio | ons | - 5 records found        |                    | Pilters     20   •   per p | Default View      Co age     (     1     of |
|       | ID  | Terminal Id              | Name               | Location Name              | Status                                      |
|       | 1   | 11eee2146ffc63e48143a372 | Lane 5000 50654839 | Test Location (stub)       | Enable                                      |
|       | 2   | 11ee84c4df1d62da9bdea26e | Lane 5000 50855338 | Test Location (stub)       | Enable                                      |
|       | 3   | 11eded3bf40f7daca0ef005a | JakeDemo           | Test Location (stub)       | Enable                                      |
|       | 4   | 11ed7feb373149f89d2f2729 | Rene TEST          | Test Location (stub)       | Enable                                      |
|       | 5   | 11ed07ba8af1eb32897e4482 | Terminal1          | Test Location (stub)       | Enable                                      |

## Terminal screen

## **Enabling Terminal:**

If you want to enable or disable the Terminal navigate to the Action grid, select Change Status from the dropdown and select Enable / Disable.

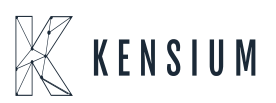

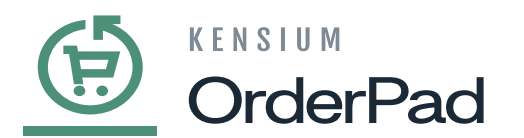

| DASHBOARD                 | Terminal      | S                            |                                  |                      |
|---------------------------|---------------|------------------------------|----------------------------------|----------------------|
| POS                       |               |                              |                                  |                      |
| \$<br>SALES               |               |                              |                                  | <b>Filters</b> O Def |
| CATALOG                   | Actions       | 5 records found (1 selected) |                                  | 20 🔻 per page        |
| ORDERPAD A-M<br>CONNECTOR | Change status | Enable<br>Disable            | Name                             | Location Name        |
| CLISTOMERS                |               | 11eee2146ffr63ed8143a372     | Lane 5000 50654839               | Test Location (stub) |
|                           | 2             | 11ee84c4df1d62da9bdea26e     | Lane 5000 50855338               | Test Location (stub) |
| MARKETING                 | 3             | 11eded3bf40f7daca0ef005a     | JakeDemo                         | Test Location (stub) |
|                           | 4             | 11ed7feb373149f89d2f2729     | Rene TEST                        | Test Location (stub) |
| <i>4</i> 15               | ✓ 5           | 11ed07ba8af1eb32897e4482     | Terminal1                        | Test Location (stub) |
| STORES                    |               |                              |                                  |                      |
| *                         |               |                              |                                  |                      |
| STSTEM                    |               |                              | Privacy Policy   Report an Issue | 5                    |

Enabling/ Disabling the Terminal

If you disable the Terminal this will not be displayed in the OrderPad front end.

## **Terminal Location Mapping:**

In Terminal Location Mapping you can manage the Retail Location Mapping i.e. OrderPad Location Mapping.

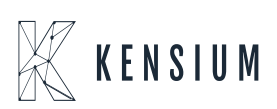

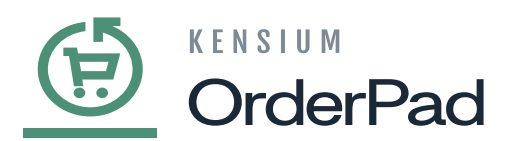

| DashBoard                 | Terminals Mapp | bing                 |                                  |                      | 🛓 posadmin 🗸                            |
|---------------------------|----------------|----------------------|----------------------------------|----------------------|-----------------------------------------|
| POS                       |                |                      |                                  |                      | Map Terminals                           |
| Sales                     |                |                      |                                  |                      | ▼ Filters 	O Default View ▼ ♦ Columns ▼ |
|                           | Actions        | 1 records found      |                                  |                      | 20 • per page < 1 of 1 >                |
| ORDERPAD A-M<br>CONNECTOR | ID             | Retail Location Name |                                  | Terminal Location Id |                                         |
| CUSTOMERS                 | 1              | Las Vegas            |                                  | Test Location (stub) |                                         |
|                           |                |                      |                                  |                      |                                         |
|                           |                |                      | Privacy Policy   Report an Issue |                      |                                         |
| STORES                    |                |                      |                                  |                      |                                         |
| SYSTEM                    |                |                      |                                  |                      |                                         |

## Terminal Location Mapping

To Map the location, click on the Map Terminal button at the top right of the screen. A popup will appear on the screen.

| DASHEOARD<br>Pos                                            | Termina | Terminal Location Mapping<br>Retail Location Name<br>Please select | ¢ | Terminal Location Id Please select | \$                   | X posadmin +<br>Map Terminals |
|-------------------------------------------------------------|---------|--------------------------------------------------------------------|---|------------------------------------|----------------------|-------------------------------|
| \$<br>SALES                                                 |         | ADD                                                                |   |                                    |                      | ew 🔹 🏕 Columns 🔹              |
| CATALOG                                                     | Actions |                                                                    |   |                                    |                      | Save 1 of 1 >                 |
| ORDERPAD A-M<br>CONNECTOR                                   | D D     | Retail Location Name                                               |   |                                    | Terminal Location Id |                               |
|                                                             |         |                                                                    |   |                                    |                      |                               |
|                                                             | 1       | Las Vegas                                                          |   |                                    | Test Location (stub) |                               |
|                                                             | 1       | Las Vegas                                                          |   |                                    | Test Location (stub) |                               |
| CUSTOMERS                                                   | 1       | Las Vegas                                                          |   | Privacy Policy   Report an Issue   | Test Location (stub) |                               |
| CUSTOMERS<br>MARKETING<br>LL<br>REPORTS<br>STORES           | 1       | Las Vegas                                                          |   | Privacy Policy   Report an Issue   | Test Location (stub) |                               |
| CUSTOMERS<br>MARKETING<br>LL<br>REPORTS<br>STORES<br>SYSTEM | 1       | Las Vegas                                                          |   | Privacy Policy   Report an Issue   | Test Location (stub) |                               |

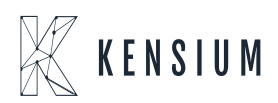

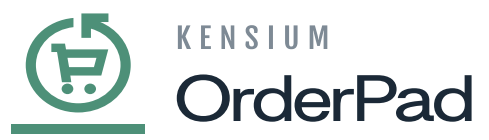

## OrderPad Retail Location Mapping

You must map the OrderPad Retail Location Name with the Terminal Location ID.

On the front end of the OrderPad navigate to Settings the Terminal will be shown here based on the location that you have selected.

| ← Back | Paymer               | nts |  |
|--------|----------------------|-----|--|
|        | O None               |     |  |
|        | Lane 5000 50654839   |     |  |
|        | C Lane 5000 50855338 |     |  |
|        | JakeDemo             |     |  |
|        | Rene TEST            |     |  |
|        | C Terminal1          |     |  |
|        | SAVE                 |     |  |
|        |                      |     |  |
|        |                      |     |  |

New Grid as Payments

Under Payments, you can view all the devices and you need to select the default device.

Now add a product to the cart and proceed to check out. By default, the default location will be selected. You can change the terminal from the dropdown if you wish to change the terminal.

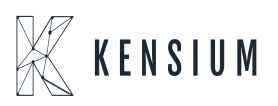

| Cash   Pay Later   Credit Card (Card Present)   Lane 5000 50654839   None   Lane 5000 50654839   Lane 5000 50654839   Lane 5000 50654839   Lane 5000 50654839   Lane 5000 50654839   Lane 5000 50654839   Lane 5000 50654839   Lane 5000 50654839   Lane 5000 50654839   Lane 5000 50654839   Lane 5000 50654839   Lane 5000 50654839   Lane S000 50654839   Lane S000 50654839 | Review and Place Order         |              |                          |                           |  |
|----------------------------------------------------------------------------------------------------|--------------------------------|--------------|--------------------------|---------------------------|--|
| <ul> <li>Credit Card (Card Present)</li> <li>Lane 5000 50654839</li> <li>None</li> <li>Lane 5000 50654839</li> <li>Lane 5000 50654839</li> <li>Lane 5000 50654839</li> <li>Lane 5000 50655338</li> <li>JakeDemo</li> <li>Rene TEST</li> <li>Terminal1</li> <li>Review Order</li> </ul>                                                                                                    | Cash                           |              | Subtotal                 | \$15.78                   |  |
| Lane 5000 50654839                                                                                                    | Credit Card (Card Pres         | ent)         | Tax<br>Shipping<br>Total | \$1.58<br>Free<br>\$17.36 |  |
| Lane 5000 50855338<br>JakeDemo<br>Rene TEST<br>Terminal1<br>Review Order                                                                                                    | Lane 5000 50654839<br>None     | ~            |                          |                           |  |
| Rene TEST<br>Terminal1<br>Review Order                                                                                                    | Lane 5000 50855338<br>JakeDemo |              |                          |                           |  |
|                                                                                                    | Rene TEST<br>Terminal1         | Review Order |                          |                           |  |

The default location is shown in the Review Order Section

After reviewing the Order, place the order.

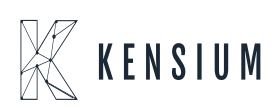

| Menu   |                      |                               |                                         |                  |              |
|--------|----------------------|-------------------------------|-----------------------------------------|------------------|--------------|
| 🗲 Back |                      | Order #0000001                | 137                                     |                  |              |
|        |                      | Ø Dollvered                   |                                         |                  |              |
|        |                      | Total: \$17.36                |                                         |                  |              |
|        |                      | Las Vegas                     |                                         |                  |              |
|        | Print Receipt        | Email Receipt                 |                                         | SMS Text Receipt |              |
| Items  |                      | Price                         | Qty                                     |                  | Subtotal     |
| Д      | BARSTOOL<br>BARSTOOL | \$15.78                       | Ordered: 1<br>Invoiced: 1<br>Shipped: 1 |                  | \$15.78      |
|        |                      |                               |                                         | SubTotal :       | \$15.78      |
|        |                      |                               |                                         | Tax :            | \$1.58       |
| _      |                      |                               |                                         | Grand Total :    | \$17.30      |
| Orde   | r Information        | Chinging Method               |                                         | Chinaing         | Information  |
| Paym   | enth Method          | Dick In Store - Dick In Store |                                         | Shipping I       | Information: |

## **Terminal ID in Orders**

From the Sales menu open the Order to view the Terminal ID, Staff Customer Name and Retail Location Name. These fields are introduced to view the details of the Order.

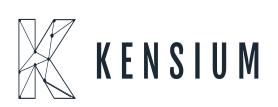

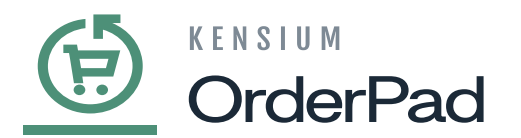

| <u>(†)</u>       | Ord        | ers               |                                                   |                             |                        |                        |             |          |             |                          |                |                 | 💄 posadmin 🔹    |
|------------------|------------|-------------------|---------------------------------------------------|-----------------------------|------------------------|------------------------|-------------|----------|-------------|--------------------------|----------------|-----------------|-----------------|
| DASHBOARD        |            |                   |                                                   |                             |                        |                        |             |          |             |                          |                | Cre             | ate New Order   |
| POS              |            |                   |                                                   |                             |                        |                        |             |          |             |                          |                |                 |                 |
| \$               | Searc      | h by keyword      |                                                   | Q                           |                        |                        |             |          |             | <b>Filters</b>           | Default View   | Columns         | • 📩 Export •    |
| SALES            | Active fil | ters: Status: Com | plete 🕲                                           |                             |                        |                        |             |          |             |                          |                |                 | Clear all       |
| CATALOG          | Actio      | าร                | ▪ 94 re                                           | cords found                 |                        |                        |             |          |             |                          | 20 • per pa    | age <           | 1 of 5 >        |
| CONNECTOR        |            | ID                | Purchase Point                                    | Purchase Date               | Bill-to Name           | Ship-to Name           | Grand Total | Status   | Action      | Terminal Id              | Staff Customer | Retail Location | Acumatica Order |
| ŧ                |            |                   |                                                   |                             |                        |                        | (Purchased) |          | a statement |                          | Name           | Name            | Number          |
|                  |            | OPDM000000178     | Main Website<br>Main Website<br>Store<br>OrderPad | Oct 18, 2024<br>2:19:35 AM  | Las Vegas Las<br>Vegas | Las Vegas Las<br>Vegas | \$0.11      | Complete | View        | 11eee2146ffc63e48143a372 | Rahul Gedupudi | Las Vegas       | AR012062        |
|                  |            | OPDM000000176     | Main Website<br>Main Website<br>Store<br>OrderPad | Oct 18, 2024<br>2:03:41 AM  | Las Vegas Las<br>Vegas | Las Vegas Las<br>Vegas | \$0.11      | Complete | View        | 11eee2146ffc63e48143a372 | Rahul Gedupudi | Las Vegas       | AR012061        |
| STORES<br>SYSTEM |            | 000000128         | Main Website<br>Main Website<br>Store<br>OrderPad | Aug 9, 2024<br>2:08:44 AM   | Annie K                | Annie K                | \$17.36     | Complete | View        | 11eded3bf40f7daca0ef005a | Henry Charles  | Las Vegas       | AR012042        |
|                  |            | 000000117         | Main Website<br>Main Website<br>Store             | Jul 30, 2024<br>10:38:54 AM | Las Vegas Las<br>Vegas | Las Vegas Las<br>Vegas | \$11.86     | Complete | View        | 11eded3bf40f7daca0ef005a | Rahul Gedupudi | Las Vegas       | AR012038        |

## **Payment Method Mapping**

The Payment Method is mapped with Acumatica. Navigate to OrderPad A-M Connector and click on Payment Method under Mapping.

| ė                         | OrderPad A-M Connecto                          | or                                    |                                   |                                      | ×               |                  |                        |
|---------------------------|------------------------------------------------|---------------------------------------|-----------------------------------|--------------------------------------|-----------------|------------------|------------------------|
| DASHBOARD                 | Configuration                                  | Mapping                               | Sync Failure Handling             | Help                                 |                 |                  | 💄 posadmin 👻           |
| POS                       | Acumatica Endpoint URLs<br>Basic Configuration | Category                              | Orders                            | About<br>Documentation <sup>is</sup> |                 | R                | eload Data             |
| \$<br>sales               | Sync Configuration                             | Customer Group                        | Queues                            | Support                              |                 | 12               |                        |
| CATALOG                   | Export Setup<br>Import Setup                   | Order Status<br>Payment Method        | Queue Status                      |                                      |                 | Go to Advanced R | eporting <sup>12</sup> |
| ORDERPAD A-M<br>CONNECTOR | Sync Rules                                     | Product                               |                                   |                                      |                 |                  |                        |
|                           |                                                | Tax Category<br>Shipping Method (A>M) | Logs                              |                                      | ipping<br>35.00 | Quantity<br>12   |                        |
|                           |                                                | Shipping Method (M>A)                 | Admin Logs<br>Connector Sync Logs |                                      |                 |                  |                        |
|                           |                                                | Warehouse                             |                                   |                                      | ers             |                  |                        |
| SYSTEM                    |                                                |                                       |                                   |                                      |                 | Price<br>\$68.00 | Quantity<br>1261       |
|                           |                                                |                                       |                                   |                                      |                 | \$20.00          | 809                    |

Payment Method Mapping

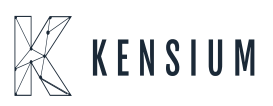

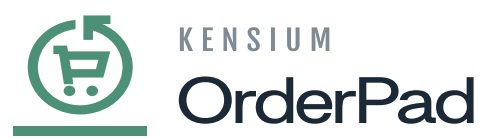

In the Payment Method Mapping screen you can view the Acumatica Payment Method mapped to Cash.

| Pay   | ment Method Mappi      | ng         |                          |                          |                                                                                                    | 👤 posadmin             |
|-------|------------------------|------------|--------------------------|--------------------------|----------------------------------------------------------------------------------------------------|------------------------|
| Scop  | e: All Store Views •   |            | Update Schema            | Map Payment Methods      |                                                                                                    |                        |
| Actio | ons • 10 reco          | rds found  |                          | 1                        | Filters     Image: Constraint of the second second se | fault View 👻 🏘 Columns |
|       | Magento Payment Method | Card Types | Acumatica Payment Plugin | Acumatica Payment Method | Acumatica Cash Account                                                                                                    | Store View             |
|       | Credit Card            | VI         | BRAINTREE                | BTPAYMENT                | 10100                                                                                                    | All Store Views        |
|       | Credit Card            | AE         | BRAINTREE                | BTPAYMENT                | 10100                                                                                                    | All Store Views        |
|       | Credit Card            | DI         | BRAINTREE                | BTPAYMENT                | 10100                                                                                                    | All Store Views        |
|       | Credit Card            | DN         | BRAINTREE                | BTPAYMENT                | 10100                                                                                                    | All Store Views        |
|       | Credit Card            | јсв        | BRAINTREE                | BTPAYMENT                | 10100                                                                                                    | All Store Views        |
|       | Credit Card            | MC         | BRAINTREE                | BTPAYMENT                | 10100                                                                                                    | All Store Views        |
|       | Credit Card            | MI         | BRAINTREE                | CASH                     | 10100                                                                                                    | All Store Views        |
|       | Cash                   |            |                          | CHECK                    | 10200                                                                                                    | All Store Views        |
|       | Pay Later              |            |                          | CASH                     | 10100                                                                                                    | All Store Views        |
|       |                        |            |                          | CASH                     | 10100                                                                                                    | All Channe Minner      |

#### **Transaction in the Fortis Portal**

To view the Transaction in the Fortis Portal, navigate to Reports -> Transactions the following screen will appear.

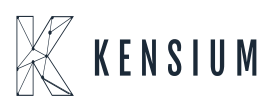

|                                                                                      | K E N S I<br>Oro                     | um<br>IerF                                           | Pad                 |                         |                        |                           |                                     |                  |               |             |             |                                    |
|--------------------------------------------------------------------------------------|--------------------------------------|------------------------------------------------------|---------------------|-------------------------|------------------------|---------------------------|-------------------------------------|------------------|---------------|-------------|-------------|------------------------------------|
| Dashboard     Svirtual Terminal     Contacts     Account Vaults                      | Reports                              | Sactions Transactions Default                        | Report              |                         |                        |                           |                                     |                  |               |             | Mana        | ge Columns 👻                       |
| <ul> <li>C Recurring Billings</li> <li>■ Quick Invoices</li> <li>Paylinks</li> </ul> | 6 8                                  | Transaction -<br>Date -<br>Today -<br>7/17/2024 3:48 | Account<br>Holder ~ | Contact<br>First Name ✔ | Contact<br>Last Name ❤ | Auth Amount 🗸<br>\$ 43.85 | Transaction Amount V<br>\$ 43.85    | Billing<br>Zip 🗸 | Description 🗸 | Tags 🗸      | Batch ~     | Payment<br>Method V<br>Credit Card |
| Locations     Reports      Reports     Need Help?                                    |                                      | 7/17/2024 2:20<br>7/17/2024 2:13                     | am MANUALLY/ENTERED |                         |                        | \$ 2,142.00<br>\$ 32.32   | \$ 2,142.00<br>\$ 32.32             |                  |               |             | 3           | Credit Card<br>Credit Card         |
|                                                                                      | First                                | 1 Last                                               |                     |                         |                        |                           | \$ 2,218.17 of<br>\$ 2,218.17 Total |                  |               |             |             | ×                                  |
| v2# 176 044                                                                          | Page 1 of<br>Per page:<br>Report Tir | 1 (3 Results)<br>5 10 15 25 50 1<br>me Zone: America | 00<br>//New_York    |                         |                        |                           |                                     | G                | uestions? C   | lick to cha | at with us! |                                    |

## **Void Transaction**

You can void the transaction from the Order. Navigate to the Order Information and an option will be available as RMS Void at the top right-hand corner.

| <u>(†)</u>                | #OPDM000000178   |                                                                                                    |                                                |                                                                                                    | 👤 posadmin 🕶 |
|---------------------------|------------------|----------------------------------------------------------------------------------------------------|------------------------------------------------|----------------------------------------------------------------------------------------------------|--------------|
| DASHBOARD                 |                  |                                                                                                    | ← в                                            | ack Send Email Credit Memo 🦲 🛶 🛶                                                                         | RMS Void     |
| Pos                       | ORDER VIEW       | Order & Account Information                                                                              | 1                                              |                                                                                                    |              |
|                           | Information      | Order # OPDM000000178 (The sent)                                                                         | order confirmation email was                   | Account Information Edit Customer<br>Acumatica order number: AR012062                                    |              |
| 0                         | Invoices         | Order Date                                                                                               | Oct 18, 2024, 2:19:35 AM                       | Customer Name                                                                                            | Kiran K      |
| IRDERPAD A-M<br>CONNECTOR | Cradit Mamor     | Order Status                                                                                             | Complete                                       | Email                                                                                                    |              |
| CUSTOMERS                 | Shipments        | Purchased From                                                                                           | Main Website<br>Main Website Store<br>OrderPad | Customer Group                                                                                           | POS Staff    |
|                           | Comments History | Placed from IP                                                                                           | 10.01.01.01                                    |                                                                                                    |              |
|                           | Retail Pos       | Address Information                                                                                      |                                                |                                                                                                    |              |
| STORES                    |                  | Billing Address Edit                                                                                     |                                                | Shipping Address Edit                                                                                    |              |
| SYSTEM                    |                  | Las Vegas Las Vegas<br>817 Mesa Drive<br>Las Vegas, Nevada, 89101<br>United States<br>T: +91 73066-18700 |                                                | Las Vegas Las Vegas<br>817 Mesa Drive<br>Las Vegas, Nevada, 89101<br>United States<br>T: +91 73066-18700 |              |

RMS Void option

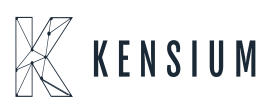

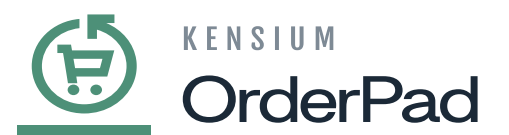

Upon clicking on the RMS Void menu, a pop-up will appear on the screen with [OK] and [Cancel] options.

| Ē                         | #OPDM000000178   |                                                                                                    | ×                                              | 1                                                                                                    | 1 posadmin 👻   |
|---------------------------|------------------|----------------------------------------------------------------------------------------------------|------------------------------------------------|----------------------------------------------------------------------------------------------------|----------------|
| DASHBOARD                 |                  | Are you sure you want                                                                                    | to void this transaction?                      | ick Send Email Credit Memo Rec                                                                           | order RMS Void |
| Pos                       | ORDER VIEW       | Order & Account information                                                                              | Cancel OK                                      |                                                                                                    |                |
|                           | Information      | Order # OPDM000000178 (The sent)                                                                         | order confirmation email was                   | Account Information Edit Customer<br>Acumatica order number: AR012062                                    |                |
| 0                         | Invoices         | Order Date                                                                                               | Oct 18, 2024, 2:19:35 AM                       | Customer Name                                                                                            | Kiran K        |
| ORDERPAD A-M<br>CONNECTOR | Credit Momos     | Order Status                                                                                             | Complete                                       | Email                                                                                                    |                |
| CUSTOMERS                 | Shipments        | Purchased From                                                                                           | Main Website<br>Main Website Store<br>OrderPad | Customer Group                                                                                           | POS Staff      |
|                           | Comments History | Placed from IP                                                                                           | 10.07.01.01                                    |                                                                                                    |                |
|                           | Retail Pos       | Address Information                                                                                      | Address Information                            |                                                                                                    |                |
| STORES                    |                  | Billing Address Edit                                                                                     |                                                | Shipping Address Edit                                                                                    |                |
| SYSTEM                    |                  | Las Vegas Las Vegas<br>817 Mesa Drive<br>Las Vegas, Nevada, 89101<br>United States<br>T: +91 73066-18700 |                                                | Las Vegas Las Vegas<br>817 Mesa Drive<br>Las Vegas, Nevada, 89101<br>United States<br>T: +91 73066-18700 |                |

Pop-up message on RSM Void

Selecting OK [Voiding Transaction] the order status will be closed.

| #OPDM000000178            |                                                                                                    |                                                |                                                                                                    | 💄 posadmin 👻     |
|---------------------------|----------------------------------------------------------------------------------------------------|------------------------------------------------|----------------------------------------------------------------------------------------------------|------------------|
|                           |                                                                                                    |                                                | ← Back Ser                                                                                              | nd Email Reorder |
| ORDER VIEW                | Order & Account Information                                                                              | on                                             |                                                                                                    |                  |
| Information               | Order # OPDM000000178 (The<br>sent)                                                                      | e order confirmation email was                 | Account Information Edit Customer<br>Acumatica order number: AR012062                                   |                  |
| Invoices                  | Order Date                                                                                               | Oct 18, 2024, 2:19:35 AM                       | Customer Name                                                                                           | Kiran            |
|                           | Order Status                                                                                             | Closed                                         | Email                                                                                                   |                  |
| Credit Memos<br>Shipments | Purchased From                                                                                           | Main Website<br>Main Website Store<br>OrderPad | Customer Group                                                                                          | POS St           |
| Comments History          | Placed from IP                                                                                           | 10.07.00.00                                    |                                                                                                    |                  |
| Retail Pos                | Address Information                                                                                      |                                                |                                                                                                    |                  |
|                           | Billing Address Edit                                                                                     |                                                | Shipping Address Edit                                                                                   |                  |
|                           | Las Vegas Las Vegas<br>817 Mesa Drive<br>Las Vegas, Nevada, 89101<br>United States<br>T: +91 73066-18700 |                                                | Las Vegas Las Vegas<br>817 Mesa Drive<br>Las Vegas, Nevada, 89101<br>United States<br>T: 91 73066-18700 |                  |

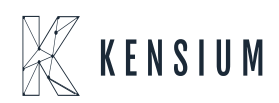

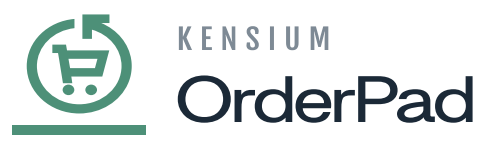

Void Transaction will close the order status

The same will be reflected on the OrderPad front end.

| Q OPDM000000178      |           | Sales Staff    |  |
|----------------------|-----------|----------------|--|
| Orders               |           |                |  |
| POS Las Vegas        |           | Rahul Gedupudi |  |
| Order #OPDM000000178 | \$0.11 >  | Mike Gill      |  |
| NI 011               | () Closed | Matt Gray      |  |
|                      |           | Kiran K        |  |
|                      |           | Matt Grey      |  |
|                      |           | Rene Novelo    |  |
|                      |           | Roslin Mary    |  |
|                      |           | Annie K        |  |
|                      |           | Yaswanth G     |  |
|                      |           | Kiran K        |  |

On the front end of OrderPad the order status will be closed.

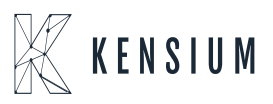